# لاثم مادختساب يكلسلا فيضلا لوصو نم WLAN مكحت تادحو نيوكت

### تايوتحملا

<u>ةمدقملا</u> <u>ةيساسألا تابلطتملا</u> تابلطتملا <u>ةمدختسملا تانوكملا</u> نىوكترا <u>لوصولاً ةقبط لوحم نيوكت</u> Wired Guest رشنل ةمەم طاقن تاصنملا معد <u>قىكلسال LAN قكبش نىوكت</u> <u>(WLAN) ةىكلساللارا قىلحمارا قكبشال ىف مكحتال قدحو مادختساب ىكلسال فىضال لوصو</u> ةاس رم ل <u>يكلسلا فيضلا ليمع نىوكت</u> ىلحملا WLC ىلع يكلسلا فىضلا لاصتا ءاطخأ حىحصت قحصلا نم ققحتا اهجالصاو ءاطخألا فاشكتسا ةلص تاذ تامولعم

### ەمدقملا

ىلإ لوصولا ةزيم معد مادختساب فيضلا لوصو نيوكت ةيفيك دنتسملا اذه فصي نم (WLCs) ةيكلساللا ةيلحملا ةكبشلا يف مكحتلا تادحو ىلع ديدجلا يكلسلا فيضلا تارادصإلاو 4.2.61.0 رادصإلا Oisco نم دحوملا يكلساللا جمانربلا مدختست يتلا Cisco ىلإ لوصولا ىلع ةردقلا ريفوت ىلإ ةجاحلا كردت تاكرشلا نم اديازتم اددع نإ .ثدحألا قينقت يريدمل نكمي .اهقفارم نوروزي امدنع اهيراشتسمو اهئاكرشو اهئالمعل تنرتنالا فويضلل تنرتنإلا ىل ايكلسالو ايكلس هيلع رطيسمو نمآ لوصو ريفوت تامول عمل يل فويضل نكمي .اهقفارم نوروزي امدن الايكري

عضي .لوصو لوحمب اهليصوت متيو ددحم عقوم يف ةيكلسلا فيضلا ذفانم ريفوت متي يكلسلا فيضلاب ةصاخلا VLAN تاكبش ىدحإ يف ذفانملا هذه لوصولا لوحم ىلع نيوكتلا عالمعلل نالصفنم نالح رفوتي .2 ةقبطلا نم

- ةيل حمل ا ةكبشل ا قمجرت عضو) قدحاول ا (WLAN) قيكل سالل ا قيل حمل ا قكبشل ا مكحت قدحو قكبش يف قيكل سل ا فيضل ارورم قكرح نحشب لوصول الوحم موقي - ((VLAN) قيره اظل ا رفوت يتل ا (WLAN) قيكل سالل ا قيل حمل ا قكبشل ا يف مكحتل ا قدحو يل إ فيضل ا VLAN ل مكحت زامج اذه لمحي .يكل سل ا فيضل الوصول الح VLAN جرخمل ا يل ا NLAN فيض
- (يئاقلتلا تيبثتلا عضو) (WLAN) ةيكلساللا ةيلحملا ةكبشلا يف مكحت تادحو
   قيلحم قكبش مكحت قدحو ىلإ قيكلسلا فيضلا رورم قكرح نحشب لوصولا لوحم موقي
   قيلحملا مكحتلا قدحو موقت .(لوصولا لوحم ىلإ برقألا مكحتلا قدحو) (WLAN) قيكلسال
   يف مكحت قدحو ىلع ليمعلا ليصوتب هذه (WLAN) قيكلساللا قيلحملا قكبشلا يف
   يف مكحت قدحو ىلع ليمعلا ليصوتب هذه (WLAN) قيكلساللا قيلحملا قكب اليل
   يف مكحت قدحو ىلع ليمعلا ليصوتب هذه (WLAN) قيكلساللا قيل ملاما يف
   يف مكحت قدحو يلع ليمعلا ليصوتب هذه (WLAN) قيكلساللا قيل ملاما يف
   يف مكحت قدحو يلع ليمعلا ليصوتب هذه (WLAN) قيكلساللا قيل ملاما يف
   حالسلا نم قدرجملا ققطنملا يسرمب قصاخلا (WLAN) قيكلساللا قيل ملاء يف
   حالسلا نم قدرجملا قي معن الي من من الي في في في في الله الله التيليمين اليلاما يف
   ملاميل الي من مالي الي معليا يساللا في في في اليلاما قيل ملاء اليلام وي اليلاما الي في مالي اليلاما اليلاما اليلاما اليلاما اليلام اليلاما اليلام اليلام اليلاما اليلاما اليلاما اليلاما اليلام اليلام اليلام اليلام اليلام اليلام اليلام اليلام اليلام اليلاما اليلام اليلاما اليلامان اليلام اليلام اليلام اليلام اليلام اليلام اليلام اليلام اليلام اليلام اليلام اليلام اليلام اليلام اليلام اليلاما اليلام اليلام ال

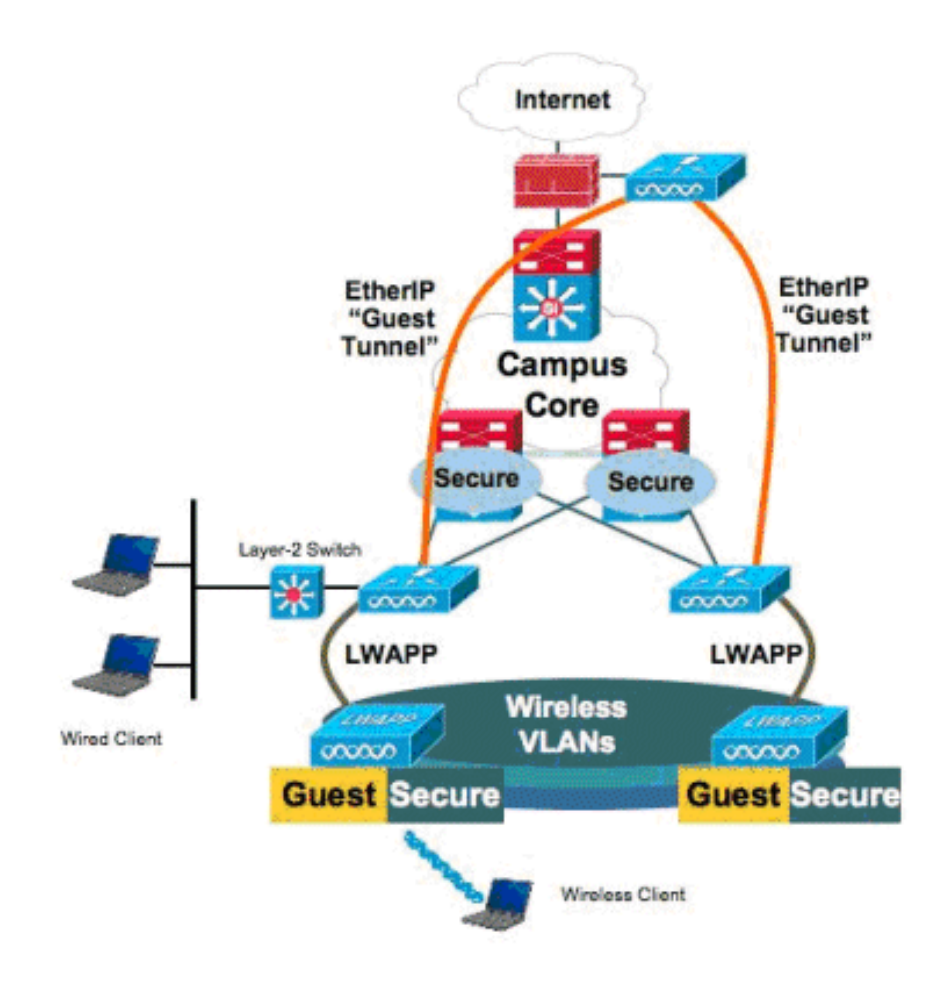

# ةيساسألا تابلطتملا

### تابلطتملا

دنتسملا اذهل ةصاخ تابلطتم دجوت ال.

ةمدختسملا تانوكملا

ةيلحملا المحصولا" المعامي العامي المعامي المعامي المعامي المعامي المعامي المعامي المعامي المعامي المالي المالي تم دحوملا يكل سالل الما جمان ربل الما الما وم الماي الما الما Cisco المالي المالي المالي المالي المالي المالي ا ثار المال المالي المالي المالي المالي المالي المالي المالي المالي المالي المالي المالي المالي المالي المالي الم

ةصاخ ةيلمعم ةئيب يف ةدوجوملا ةزهجألاا نم دنتسملا اذه يف ةدراولا تامولعملا ءاشنإ مت. تناك اذإ .(يضارتفا) حوسمم نيوكتب دنتسملا اذه يف ةمدختسُملا ةزهجألا عيمج تأدب رمأ يأل لمتحملا ريثأتلل كمهف نم دكأتف ،ةرشابم كتكبش.

### نيوكتلا

دنتسملا اذه يف ةحضوملا تازيملا نيوكت تامولعم كل مّدقُت ،مسقلا اذه يف.

#### لوصولا ةقبط لوحم نيوكت

cat6506# show vlan id 49

لوصولا ةقبط لوحم يف ةنيعملاا ذفانملا نيوكت مزلي ،يكلسلا فيضلا لوصو ريفوتل VLAN ةكبش نوكت نأ بجي .لوؤسملا ةطساوب فيضلا VLAN ةكبش ىلع 2 ةقبطلا نم قكرح ليصوت متي .لوحملا اذه ىلع اهنيوكت مت ىرخأ VLAN تاكبش يأ نع قلصفنم فيضلا قدحو موقت .WLAN قكبشل ةيلحم مكحت ةدحو برقاً ىلإ فيضلا NLAN قكبش تانايب رورم مكحت ةدحو ىلإ (EoIP قلب البع تنرثيا قفن ربع فيضلا رورم ةكرح قافناب ةيلحملا مكحتلا ربع البعر مكحت يتدحو لحلا اذه بلطتي

ةدرفملا مكحتلا ةدحو ىلإ فيضلا VLAN ةكبش قشب لوصولا لوحم موقي ،كلذ نم الدب قكبش ةمجرتب قيلحملا ةكبشلا يف مكحتلا ةدحو جرخم ةهجاو ىلإ فيضلا VLAN قكبش ةمجرتب أيكلساللا

Status Ports VLAN Name \_\_\_\_\_ \_\_\_\_\_ 49 VI.AN0049 active Gi2/1, Gi2/2, Gi2/4, Gi2/35 Gi2/39, Fa4/24 VLAN Type SAID MTU Parent RingNo BridgeNo Stp BrdgMode Trans1 Trans2 -1500 - enet 100049 - 0 49 -0 Remote SPAN VLAN \_\_\_\_\_ Disabled Primary Secondary Type Ports \_\_\_\_\_ \_\_\_\_ cat6506# interface FastEthernet4/24 description Wired Guest Access switchport switchport access vlan 49 no ip address end cat6506# interface GigabitEthernet2/4 description Trunk port to the WLC switchport switchport trunk native vlan 80 switchport trunk allowed vlan 49,80,110

نم ديزم ىلع روثعلل (طقف <u>نيلجسملا</u> ءالمعلل) <u>رماوألا څحب ةادأ</u> مدختسأ :ةظحالم دنتسملا اذه يف ةمدختسملا رماوألا لوح تامولعملا.

#### Wired Guest رشنل ةمەم طاقن

- ةيلحملا ةكبشلا يف مكحتلا ةدحو يف ةيكيمانيد تاهجاو ءاشنا ىلا نولوؤسملا جاتحي WLAN تاكبشب مەنارقاو ،"Guest LAN" ك مەيلع ةمالع عضوبو ،(WLAN) ةيكلساللا LAN Guest. تاكبشك اەۋاشنا مت يتلا
- مكحتلا ةدحو نم لك ىلع ةقباطتم ،ةقداصملا كلذ يف امب ،WLAN تانيوكت نأ نم دكأت ليمعلا رورم ةكرح زايتجال دعب نع مكحتلا ةدحوو ءاسرإلا يف.
- رادصإلا سفن لغشت اهنأ نم دكأت .ةقفاوتم جمارب تارادصإ WLCs ل نوكي نأ بجي يسيئرلا
- فيضلا LAN ةكبش ىلع ةرفوتملا ةيضارتفالا نامألا ةيلآ يه بيولا ةقداصم بيو رورم و ،بيو ةقداصم ،حتف :ةيلاتلا يه ةحاتملا ةيلاحلا تارايخلا. يكلسلا
- فيكلساللاا ةيلحملاا ةكبشلاا يف مكحتلا رصنع نيب EolP قفن لشف ةلاح يف يف مكحتلا رصنع نم ليمعلا تانايب ةدعاق فيظنت متي ،ءاسرإلا رصنعو ديعبلا نييعتلا ةداعإ ىلإ ليمعلا جاتحي .ءاسرإلاب صاخلا (WLC) ةيكلساللا ةيلحملا ةكبشلا .ةقداصملا ةداعإو
- . موعدم 2 ةقبطلا نم نامأ دجوي ال
- .يكلسلا فيضلل LAN تاكبش ىلع ددعتملا ثبلا/ثبلا رورم ةكرح طاقساٍ متي •
- تادحوو ءاسرالا يف مكحتلا تادحو نم لك ىلع ةقباطتم DHCP ليكو تادادعإ نوكت نأ بجي دعب نع مكحتلا

متي مل اذإ .مكحتلا ةدجو يف اهليغشت متي ةلماخ ةلهم كانه ،لصتملا فيضلل ةبسنلاب ةدجو نم ليمعلا ةلازا متيسف ،ليمعلا نم اهنيوكت مت يتلا ةرتفلا لالخ مزح يأ مالتسإ متي ،ةيلاتلا ةرملا يف (ARP) ناونعلا ليلحت لوكوتورب بلط ليمعلا لسري امدنع .مكحتلا اقفو بسانم لكشب بيولا ليغشت/ةقداصم ةلاح ىلإ هلقنو ديدج ليمع لاخدإ ءاشنإ .نامألا نيوكتل

#### تاصنملا معد

ةيساسألا ةمظنألا هذه ىلع يكلسلا فيضلا ىلٍ لوصولا معد متي:

Cisco WLC 4402, 4404, WiSM, 3750G, 5508, WiSM2, Virtual WLC

#### ةيكلسال LAN ةكبش نيوكت

ةيلحملا ةكبشلا يف مكحتلا ةدحول يساسألا نيوكتلا نأ ضرتفي ،لاثملا اذه يف ىلإ لوصولا ذيفنت لامكإل ةبولطملا ةيفاضإلا ةئيهتلا ىلع زيكرتلا متيو .ةيكلساللا .يكلسلا فيضلا

قلخي امدنع ."Guest LAN قكبشك اهيلع قمالع عضوو ةيكيمانيد قهجاو ءاشنإب مق .1 ،ةيضارتفا ةباوبو IP ناونع دوزي نأ جاتحت تنأ ،يلاح رادصإلا يف يكرح نراق اذه تنأ .ناونع DHCP يأ رفوي ال نأ جاتحت تنأ ؛VLAN 5 ققبط وه نأ امب دجاوتي ال وه even though يلام لامت

| . ەدە                                     |                                                                     |                                            |                              |                           |            |          |      |
|-------------------------------------------|---------------------------------------------------------------------|--------------------------------------------|------------------------------|---------------------------|------------|----------|------|
| cisco                                     | MONITOR WLANS                                                       |                                            | WIRELESS                     | SECURITY                  | MANAGEMENT | COMMANDS | HELP |
| Controller                                | Interfaces > Edit                                                   |                                            |                              |                           |            |          |      |
| General<br>Inventory                      | General Informatio                                                  | n                                          |                              |                           |            |          |      |
| Interfaces<br>Multicast                   | Interface Name<br>MAC Address                                       | wired-vlan<br>00:18:b9:                    |                              |                           |            |          |      |
| Internal DHCP Server                      | Interface Address                                                   |                                            |                              |                           |            |          |      |
| Ports                                     | IP Address                                                          | 10.10.4                                    | 9.2                          |                           |            |          |      |
| <ul> <li>CDP</li> <li>Advanced</li> </ul> | Gateway                                                             | 10.10.4                                    | 9.1                          |                           |            |          |      |
|                                           | Physical Information                                                | on                                         |                              |                           |            |          |      |
|                                           | Port Number                                                         | 1                                          |                              |                           |            |          |      |
|                                           | Backup Port                                                         | 0                                          |                              |                           |            |          |      |
|                                           | Active Port                                                         | 1                                          |                              |                           |            |          |      |
|                                           | Enable Dynamic AP<br>Management                                     |                                            |                              |                           |            |          |      |
|                                           | Configuration                                                       |                                            |                              |                           |            |          |      |
|                                           | Quarantine                                                          |                                            |                              |                           |            |          |      |
|                                           | Guest Lan                                                           | V                                          |                              |                           |            |          |      |
|                                           | DHCP Information                                                    |                                            |                              |                           |            |          |      |
|                                           | Primary DHCP Serve                                                  | er 📃                                       |                              |                           |            |          |      |
|                                           | Secondary DHCP Ser                                                  | rver                                       |                              |                           |            |          |      |
|                                           | Access Control List                                                 | t                                          |                              |                           |            |          |      |
|                                           | ACL Name                                                            | none                                       |                              |                           |            |          |      |
|                                           | Note: Changing the Inte<br>temporarily disabled an<br>some clients. | rface parameters c<br>d thus may result in | auses the WL<br>loss of conn | ANs to be<br>ectivity for |            |          |      |

ناونع يكلسلا فيضلا ءالمعلا ملتسي ثيح ىرخأ ةيكيمانيد ةهجاو ءاشنإب مق .2 هذه يف DHCP مداخ ناونع / ةيضارتفا ةرابع /IP ناونع ريفوت ىلإ جاتحت :**قظحالم.**IP .ةهجاولا

| cisco                              | MONITOR                                         | WLANS                       |                                        | WIRELESS                         | SECURITY                   | MANAGEMENT | COMMANDS | HELP |  |  |  |
|------------------------------------|-------------------------------------------------|-----------------------------|----------------------------------------|----------------------------------|----------------------------|------------|----------|------|--|--|--|
| Controller                         | Interfaces                                      | s > Edit                    |                                        |                                  |                            |            |          |      |  |  |  |
| General<br>Inventory<br>Interfaces | General Interface                               | n <b>formatio</b><br>Name   | <b>on</b><br>110                       |                                  |                            |            |          |      |  |  |  |
| Multicast<br>Network Routes        | MAC Address 00:18:b9:ea:a7:23 Interface Address |                             |                                        |                                  |                            |            |          |      |  |  |  |
| Mobility Management                | VLAN Ide                                        | ntifier                     | 110                                    | ]                                |                            |            |          |      |  |  |  |
| NTP                                | IP Addres<br>Netmask                            | 15                          | 255.2                                  | .110.2<br>55.255.0               |                            |            |          |      |  |  |  |
| Advanced                           | Gateway 10.10.110.1 Physical Information        |                             |                                        |                                  |                            |            |          |      |  |  |  |
|                                    | Port Num                                        | ber                         | 1                                      |                                  |                            |            |          |      |  |  |  |
|                                    | Backup P                                        | ort                         | 0                                      |                                  |                            |            |          |      |  |  |  |
|                                    | Active Po<br>Enable Dy<br>Managem               | rt<br>ynamic AP<br>ient     | 1                                      |                                  |                            |            |          |      |  |  |  |
|                                    | Configura                                       | tion                        |                                        |                                  |                            |            |          |      |  |  |  |
|                                    | Quarantin                                       | e                           |                                        |                                  |                            |            |          |      |  |  |  |
|                                    | Guest Lar                                       | n                           |                                        |                                  |                            |            |          |      |  |  |  |
|                                    | DHCP Info                                       | rmation                     |                                        |                                  |                            |            |          |      |  |  |  |
|                                    | Primary I                                       | HCP Serve                   | er 10.10                               | .110.1                           |                            |            |          |      |  |  |  |
|                                    | Secondar                                        | y DHCP Se                   | rver                                   |                                  |                            |            |          |      |  |  |  |
|                                    | Access Co                                       | ontrol Lis                  | t                                      |                                  |                            |            |          |      |  |  |  |
|                                    | ACL Nam                                         | e                           | none                                   |                                  | ×                          |            |          |      |  |  |  |
|                                    | Note: Chang<br>temporarily<br>some clients      | ing the Inte<br>disabled an | irtace parameters<br>d thus may result | causes the WL<br>in loss of conn | ANs to be<br>lectivity for |            |          |      |  |  |  |

#### تاهجاولا يه هذه .3

#### ے ۔ :ةيكيمانيدلا

| cisco                                                                  | MONITOR                               | <u>W</u> LANs |   | WIRELESS        | SECURITY                        | MANAGEMENT CO               | MMANDS HELP                                |   |
|------------------------------------------------------------------------|---------------------------------------|---------------|---|-----------------|---------------------------------|-----------------------------|--------------------------------------------|---|
| Controller                                                             | Interfaces                            | 5             |   |                 |                                 |                             |                                            |   |
| General                                                                | Interface                             | Name          |   | /LAN Identifier | IP Address                      | Interface Type              | Dynamic AP Management                      | 1 |
| Inventory                                                              | 110                                   |               | 1 | 110             | 10.10.110.2                     | Dynamic                     | Disabled                                   | - |
| Interfaces                                                             | ap-manage                             | r             | U | untagged        | 10.10.80.4                      | Static                      | Enabled                                    |   |
| Multicast                                                              | manageme                              | nt            | L | untagged        | 10.10.80.3                      | Static                      | Not Supported                              |   |
| Network Routes                                                         | service-por                           | t             |   | N/A             | 0.0.0.0                         | Static                      | Not Supported                              |   |
| Internal DHCP Server                                                   | virtual                               |               | P | u∕a             | 1.1.1.1                         | Static                      | Not Supported                              |   |
| Mobility Management                                                    | wired-vlan-                           | 49            | 4 | 19              | 10.10.49.2                      | Dynamic                     | Disabled                                   |   |
| Network Routes<br>Internal DHCP Server<br>Mobility Management<br>Ports | service-por<br>virtual<br>wired-vlan- | 5<br>49       | 1 | 1/A<br>19       | 0.0.00<br>1.1.1.1<br>10.10.49.2 | Static<br>Static<br>Dynamic | Not Supported<br>Not Supported<br>Disabled |   |

Guest=عونلا :ةديدج WLAN ةكبش ةفاضإ .4 LAN.

| Cisco_40:53x3 - Microsol   | R Internet Explorer       |                  |              |            |          |                    | X ISLA                                                                                                    |
|----------------------------|---------------------------|------------------|--------------|------------|----------|--------------------|----------------------------------------------------------------------------------------------------|
| File Edk. New Pavorkes     | Toole Help                |                  |              |            |          |                    | an 1997 - 1997 - 1997 - 1997 - 1997 - 1997 - 1997 - 1997 - 1997 - 1997 - 1997 - 1997 - 1997 - 1997 - 1997 - 19 |
| (3 m · () · 1              | 2 🏠 🔎 Search 😭            | favortes 🙆 🍰 👌   | 17 J 11      |            |          |                    | Links ."                                                                                                    |
| Address 1 Mtps://10.77.244 | 204/screens/frameset.html |                  |              |            |          |                    | • 🖸 •                                                                                                    |
| ahaha                      |                           |                  |              |            | Saye Co  | nfiguration   Eing | Logout : Enfresh                                                                                               |
| cisco                      | MONITOR MLANS             | CONTROLLER WIREL | ESS SECURITY | MONAGEMENT | COMMANOS | HELP               | : : : : : : : : : : : : : : : : : : :                                                                          |
| WLANs                      | WLANs > New               |                  |              |            |          | < Back             | Apply                                                                                                    |
| * WLANS                    | Туре                      | Guest LAN        |              |            |          |                    |                                                                                                    |
| Advanced                   | Profile Name              | Wired-Guest      |              |            |          |                    |                                                                                                    |
|                            | WLAN SSID                 | Wined-Guest      |              |            |          |                    |                                                                                                    |

5. نراق جرخملاو ،1 ةوطخ يف قلخي "lan فيض" ىلإ نراق لخدملا تنيع ؛WLAN لا تنكم قلخي نأ لثم يكرح نراق لضفي نأ مغر ،يكرح نراق رخآ يأ وأ نراق ةرادإ تنك عيطتسي ةوطخ يف

| ) Sack - 🐑 / 💌            | 🔊 🏠 🔎 Search 🤺 Fave                    | ntes 🚱 🥵 💺 🕞 🔂 🚺                                         | u                                                                   |
|---------------------------|----------------------------------------|----------------------------------------------------------|---------------------------------------------------------------------|
| khens 👔 hetps://10.77.244 | 204/screens/frameset.html              | والمسابية ليتسالية بالموالية والمطارع المسابقة الإسبابية |                                                                     |
| cisco                     | MONITOR MUANE C                        | ONTROLLER WIRELESS SECURITY M                            | Sage Configuration   Bing   Legiout Betr<br>ANAGEMENT COMMANDS HELP |
| MLANs                     | WLANs > Edit                           |                                                          | < Satk Apply                                                        |
| * WLANS                   | General Security                       | QoS Advanced                                             |                                                                     |
| WLAYS<br>Advanced         | Profile Name<br>Type<br>SSBD<br>Status | Wrined-Currot<br>Guert LAN<br>Wrined-Guert<br>P Enabled  |                                                                     |
|                           | Security Policies                      | Web-Auth<br>(Modifications done under security tab will  | appear after applying the changes.)                                 |
|                           | Ingress Interface<br>Egress Interface  | wired-vlan-49 x<br>management                            |                                                                     |
|                           |                                        |                                                          |                                                                     |
|                           | Foot Notes<br>2 Web Policy cannot be   |                                                          |                                                                     |

6. الالا الالك الك الكشب بيول الما الالك الكرف الك الكشب الكرف الكرف الكام الكلم الكلم الكلم الكلم الكلم الكلم المرام وأ*الب* علم المري الم الكمي الماي المري الكرم الم الكرم الكرم الكرم الكرم الكرم الكرم الكرم الكرم الكرم ال المرام الكرم المرام الكرم المرام الكرم المرام المرام المرام الكرم المرام الكرم الكرم الكرم الكرم الكرم الكرم ال

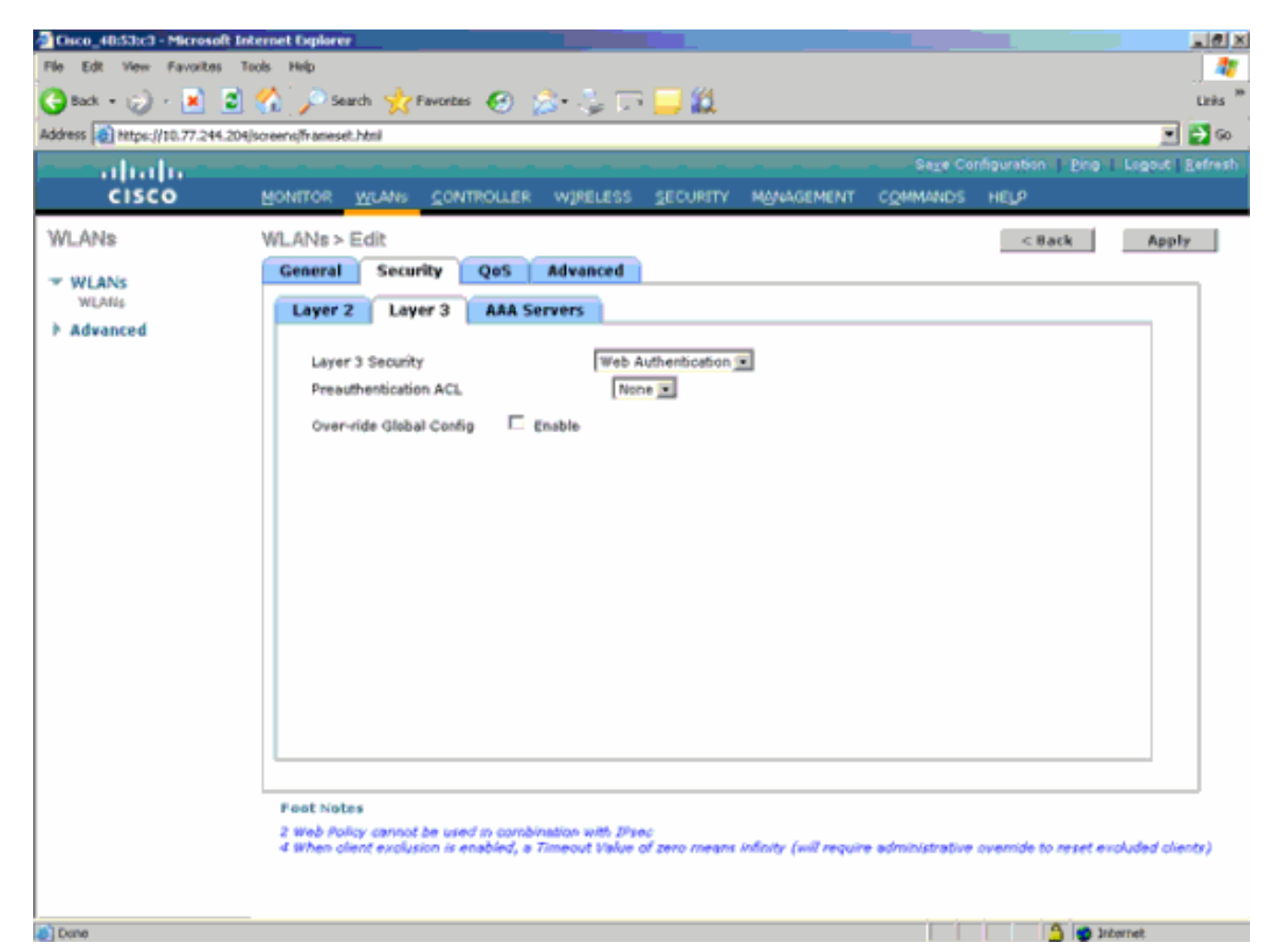

ةكبشل يئاەنلا نيوكتلا وە اذە .7

| WLAN.                                                 |                     |               |                 |               |           |         |                         |                |  |  |  |
|-------------------------------------------------------|---------------------|---------------|-----------------|---------------|-----------|---------|-------------------------|----------------|--|--|--|
| Cisco_48:53c3 - Microsoft 1                           | Internet Explorer   |               |                 |               |           |         |                         | _@×            |  |  |  |
| File Edit View Favorites                              | Tools Help          |               |                 |               |           |         |                         |                |  |  |  |
| 🔾 Back = 😥 - 💌 🕲 🏠 🔎 Search 👷 Favorites 🧑 🍰 🔤 🔤 🛄 🛄 🛄 |                     |               |                 |               |           |         |                         |                |  |  |  |
| Address 👔 https://10.77.244.20                        | Hiscreens/Frameset. | hemi          |                 |               |           |         |                         | ا 🔁 💌          |  |  |  |
| abala —                                               |                     |               |                 |               |           |         | ce Configuration   Ping | Logout Eefresh |  |  |  |
| CISCO                                                 | MONITOR             | <u>w</u> LANs | CONTROLLER WIRE | LESS SECURITY | MANAGEMEN | COMMA   | NDS HELP                |                |  |  |  |
| WLANs                                                 | WLANs.              |               |                 |               |           |         |                         | New            |  |  |  |
| WEANS                                                 |                     |               |                 |               |           | Admin   | _                       |                |  |  |  |
| WLANS                                                 | Profile Nam         | 18            | Туре            | WLAN SSID     |           | Status  | Security Policies       |                |  |  |  |
| Advanced                                              | Sizeb.              |               | WLAN            | tsweb         |           | Enabled | [WPA2][Auth(802.1×)]    |                |  |  |  |
|                                                       | Wired-Guest         |               | Guest LAN       | Wired-Guest   |           | Enabled | Web-Auth                |                |  |  |  |

يف مكحتلا رصنعب ةصاخلا ةيلحملا تانايبلا ةدعاق يف فيض مدختسم ةفاضإب مق .8 ةيكلساللا ةيلحملا ةكبشلا (WLC).

| Cisco_48:53:c3 - Microsoft 1                  | nternet Explorer        |                           |            |          |                    | _10 ×                |
|-----------------------------------------------|-------------------------|---------------------------|------------|----------|--------------------|----------------------|
| File Edit View Favorites                      | Tools Help              |                           |            |          |                    | J 🧤                  |
| 🌀 Back + 🎲 - 💌 🙎                              | ] 🏠 🔎 Search 🤺 Favorite | • 😌 🝰 💺 🗔 🛄 🛍 👘           |            |          |                    | Links <sup>III</sup> |
| Address () https://10.77.244.20               | 4/screens/frameset.html |                           |            |          |                    | 💌 🔁 👳                |
| abala                                         |                         |                           |            |          | nfiguration   Eing | Logout Eefresh       |
| cisco                                         | MONITOR WLANS CON       | TROLLER WIRELESS SECURITY | MONAGEMENT | COMMANDS | HELP               |                      |
| Security                                      | Local Net Users > Edit  |                           |            |          | < 8ack             | Apply                |
|                                               | User Name               | guest                     |            |          |                    |                      |
| General                                       | Password                | ••••                      | j          |          |                    |                      |
| <ul> <li>RADIUS<br/>Authentication</li> </ul> | Confirm Password        | ••••                      |            |          |                    |                      |
| Accounting                                    | Lifetime (seconds)      | 86400                     | j          |          |                    |                      |
| + TAGACS+                                     | Guest User Role         |                           |            |          |                    |                      |
| LDAP<br>Local Net Users                       | Creation Time           | Thu Nov 20 14:12:32 2008  |            |          |                    |                      |
| NAC Filtering<br>Disabled Clients             | Remaining Time          | 23 h 59 m 56 s            |            |          |                    |                      |
| User Login Policies                           | WLAN Profile            | Wired-Guest               |            |          |                    |                      |
| AP Policies                                   | Description             | Wired-guest               |            |          |                    |                      |
| h Drivelty Coder                              |                         |                           |            |          |                    |                      |
| Access Control Lists                          |                         |                           |            |          |                    |                      |
| Wireless Protection     Policies              |                         |                           |            |          |                    |                      |
| ▶ Web Auth                                    |                         |                           |            |          |                    |                      |
| ► Advanced                                    |                         |                           |            |          |                    |                      |
|                                               |                         |                           |            |          |                    |                      |
|                                               |                         |                           |            |          |                    |                      |
|                                               |                         |                           |            |          |                    |                      |
|                                               |                         |                           |            |          |                    |                      |
|                                               |                         |                           |            |          |                    |                      |
|                                               |                         |                           |            |          |                    |                      |
|                                               |                         |                           |            |          |                    |                      |
| (Come)                                        | _                       |                           |            |          | A                  | larrat               |
| 5                                             |                         | 2                         |            |          |                    | refer Label          |

مت يتلا "ةفيضملا LAN ةكبش" ەنأ ىلع لخدملا نييعت كمزلي ،يبنجألا بناجلا ىلع ،كلذ عمو .نراق ةرادإلا امبر ،نراق ضعب ىلإ وه تبثي نأ تنأ جاتحي ،جرخملا دنع .اەنيوكت نم الدب قفنلا ربع ايئاقلت تانايبلا رورم ةكرح لسري ەنإف ،EoIP قفن ءاشنإ درجمب .ةرادإلا ناونع

#### ةيلحملا ةكبشلا يف مكحتلا ةدحو مادختساب يكلسلا فيضلا لوصو ةاسرملل (WLAN) ةيكلساللا

نع ةيكلسالللا ةيلحملا ةكبشلا يف مكحتلا ةدحوب صاخلا IP ناونع نوكي ،لاثملا اذه يف لوحملا تانايب ةدعاق ةرادإ لوكوتورب يف مكحتلا ةدحوب صاخلا IP ناونعو ،10.10.80.3 وه دعب وه ةديعبلا ةيكلساللا (LAN) ةيلحملا ةكبشلا يف مكحتلا ةدحوب قصاخلا (DMZ) القنتلا تاعومجم نم نيتفلتخم نيتعومجم نم ءزج امهالكو .10.10.75.2

ةفاضإ دنع ىسرملاب ةصاخلا DMZ يف مكحتلا ةدحول لقنتلا ةعومجم نيوكتب مق .1 نع مكحتلا ةدحول لقنتلا ةعومجم مساو IP ناونعو MAC ناونع دعب.

| and the beam                                                                                               |                                                                                        |                                                                  |                                                                                        |                                                                           |                                    |            |                   |      |
|----------------------------------------------------------------------------------------------------|----------------------------------------------------------------------------------------|------------------------------------------------------------------|----------------------------------------------------------------------------------------|---------------------------------------------------------------------------|------------------------------------|------------|-------------------|------|
| cisco                                                                                                    | MONITOR                                                                                | <u>W</u> LANs                                                    |                                                                                        | WIRELESS                                                                  | SECURITY                           | MANAGEMENT | C <u>O</u> MMANDS | HELP |
| Controller                                                                                                 | Mobility (                                                                             | Froup Me                                                         | embers > Edit                                                                          | All                                                                       |                                    |            |                   |      |
| General<br>Inventory<br>Interfaces<br>Multicast                                                            | This page al<br>Mobility grou<br>mobility grou<br>address and<br>spaces.<br>00:18:73:3 | lows you to<br>up member<br>up member<br>l group nan<br>14:b2:60 | o edit all mobility ;<br>s are listed below<br>is represented as<br>ne(optional) separ | group members<br>r, one per line. B<br>s a MAC addres<br>ated by one or r | at once.<br>Each<br>is, IP<br>more |            |                   |      |
| Network Routes<br>Internal DHCP Server<br>Mobility Management<br>Mobility Groups<br>Mobility Anchor Config | 00:18:b9:4                                                                             | ha: 67:20                                                        | 10.10.80.3 mo                                                                          | bile-10                                                                   |                                    |            |                   |      |
| Ports<br>NTP                                                                                               |                                                                                        |                                                                  |                                                                                        |                                                                           | *                                  |            |                   |      |
| ▶ CDP                                                                                                    |                                                                                        |                                                                  |                                                                                        |                                                                           |                                    |            |                   |      |
| Advanced                                                                                                   |                                                                                        |                                                                  |                                                                                        |                                                                           |                                    |            |                   |      |

نع مكحتلا ةدحو يف لقنتلا ةيلباق ةعومجم نيوكتب مق ،لثملابو .2

| دعب.                                                                                                    |                                                                                    |                                                                               |                                                                                                    |                                                                          |                                    |            |                   |      |
|----------------------------------------------------------------------------------------------------|------------------------------------------------------------------------------------|-------------------------------------------------------------------------------|----------------------------------------------------------------------------------------------------|--------------------------------------------------------------------------|------------------------------------|------------|-------------------|------|
| cisco                                                                                                    |                                                                                    | <u>W</u> LANs                                                                 |                                                                                                    | WIRELESS                                                                 | SECURITY                           | MANAGEMENT | C <u>O</u> MMANDS | HELP |
| Controller                                                                                                    | Mobility (                                                                         | Group Me                                                                      | embers > Edit                                                                                                    | All                                                                      |                                    |            |                   |      |
| General<br>Inventory<br>Interfaces<br>Multicast<br>Network Routes<br>Internal DHCP Server<br>Mobility Management<br>Mobility Groups<br>Mobility Anchor Config<br>Ports<br>NTP<br>CDP | This page al<br>Mobility gro<br>address and<br>spaces.<br>00:18:59:0<br>00:18:73:5 | lows you ti<br>up member<br>up member<br>l group nan<br>ea: a7:20<br>34:b2:60 | o edit all mobility<br>s are listed below<br>is represented a<br>ne(optional) sepa<br>10.10.80.3<br>10.10.75.2 m | group members<br>v, one per line. I<br>s a MAC addres<br>rated by one or | at once.<br>Each<br>ss, IP<br>more |            |                   |      |

ةكبش ا يف مكحتلا رصنع يف ددحملا مسالاب ةيكلسلا WLAN ةكبش ءاشنإب مق .3 ،هنأل "none" يه قلاحلا هذه يف لخدملا قهجاو .طبرلاب صاخلا (WLC) ةيكلساللا قيلحملا جرخملا نراق .دعب نع مكحتلا ةدحو نم EoIP قفن يه لخدملا ةهجاو نوكت نأ ،يقطنملا نم ،لاثملا اذه يف .IP ناونع لابقتسا ىلا نوكلسلا ءالمعلا بهذي ثيح ،قفلتخم قهجاو وه ال عيطتسي تنأ قلحرملا هذه يف ،امهم .*فيضلا* ىمست ةيكيمانيد قهجاو ءاشنإ متي نوكي ال عيطتسي نراق لخدم نأ أرقي يأ ،قلاسر أطخ ضرعي وه نأل WLAN لا نكمي *none.* 

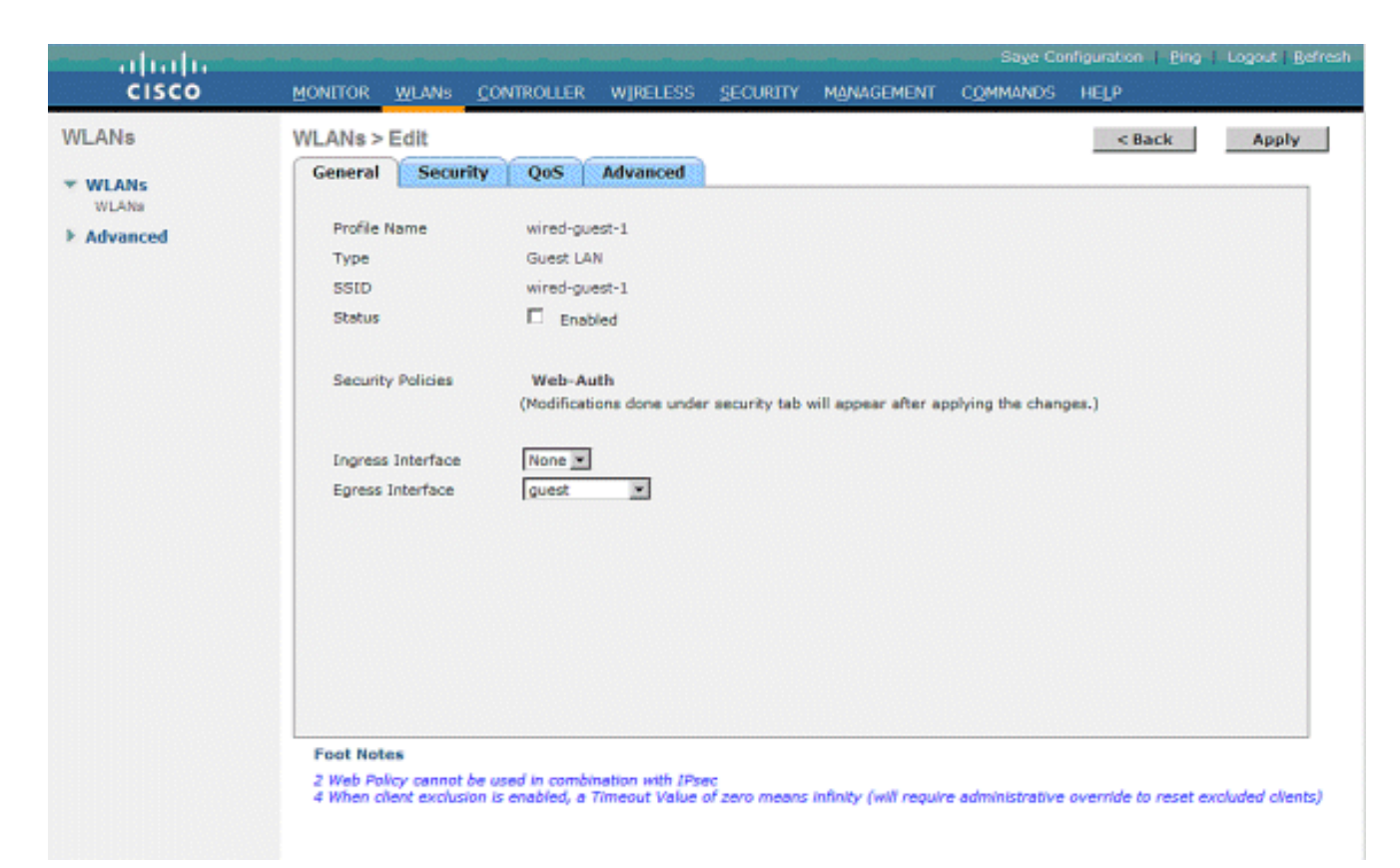

نع مكحتلا ةدحول ةهباشم ،*بيو ةقداصمك* 3 ةقبطلا نامأ نيوكتب مق .4

| دعب.      |                                                                                                    |                   |
|-----------|----------------------------------------------------------------------------------------------------|-------------------|
| and talks |                                                                                                    | NO-T LIGHT EXTENT |
| CISCO     | Rowlick Rinne Couldonne whereas Bronelli whereagen Coweners Hels                                       |                   |
| WLANs     | WLANE > Edit                                                                                           | Apply             |
| * HLANC   | General Security GoS Advanced                                                                          |                   |
| WLANE     | Laper 2 Laper 3 AAL Services                                                                           |                   |
|           | Layer 2 Mounts Fed Authorization E<br>Presetentization ACL Neural E<br>Override Statut Config E Evalue |                   |

اهطيطختب مقو ،ىسرملا مكحت ةدحو ىلع لقنتلا ةيلباق طبر ةطقن ءاشناب مق .5 اەسڧنل.

| diadir<br>cisco                   | BONILON BURNE S                                    | OATROLLER HIP                    | eurss geowine                             | нановния санин                                             | is ieg                                                                    |                    | 5                  | nge Configuration   Eing   Legent   Latensh |
|-----------------------------------|----------------------------------------------------|----------------------------------|-------------------------------------------|------------------------------------------------------------|---------------------------------------------------------------------------|--------------------|--------------------|---------------------------------------------|
| WLANS                             | WLANs                                              |                                  |                                           |                                                            |                                                                           |                    |                    | New                                         |
| * WijANS<br>NijAlij<br>F Advanced | Profile Name<br>G.<br>G.<br>G.<br>g.<br>uncl.qutt. | Type<br>Window<br>Window<br>Wind | WEAN SSED<br>gE<br>g2<br>g3<br>word-garet | Admin Status<br>Exolici<br>Disabled<br>Disabled<br>Exoloci | Security Policies<br>Viels-Auth<br>Viels-Auth<br>Viels-Auth<br>Viels-Auth | Federate<br>Market |                    |                                             |
| cisco                             | MONITOR WLANE O                                    | ONTROLLER WIR                    | ELESS SECURITY                            | PRIMARMENT COMMAN                                          | а<br>16 наця                                                              |                    |                    | Geographical (Ball (Digit) (Puper)          |
| WLANs                             | Nobility Anchore                                   |                                  |                                           |                                                            |                                                                           |                    |                    | < mark                                      |
| * WLANS                           | MLAN SSID Hind                                     | -guert                           |                                           |                                                            |                                                                           |                    |                    |                                             |
| <ul> <li>Advanced</li> </ul>      | Socials IP Address (An<br>local                    | chor)                            |                                           |                                                            |                                                                           | Data Patès<br>10   | Control Path<br>Ve |                                             |
|                                   | Roksky Anchord<br>Switch IP Address (A             | reate                            | 10.10.00.3 10                             |                                                            |                                                                           |                    |                    |                                             |

6. مان الماك المان المان المان المان المان المان المان المان المان المان المان المان المان المان المان المان ال المان المان المان المان المان المان المان المان المان المان المان المان المان المان المان المان المان المان الم

| cisco          | MONITOR MLANS CO                      | NTROLLER WIRELESS                                        | SECURITY MANAGEMENT | Saye Configu<br>COMMANDS HE | ration Ping | Logout Refresh |  |  |  |  |
|----------------|---------------------------------------|----------------------------------------------------------|---------------------|-----------------------------|-------------|----------------|--|--|--|--|
| WLANS<br>WLANS | WLANs > Edit<br>General Security      | QoS Advanced                                             |                     | 1                           | < Back      | Apply          |  |  |  |  |
| Advanced       | Type<br>SSID<br>Status                | wired-guest-1<br>Guest LAN<br>wired-guest-1<br>R Enabled |                     |                             |             |                |  |  |  |  |
|                | Security Policies                     | Web-Auth<br>(Modifications done unde                     |                     |                             |             |                |  |  |  |  |
|                | Ingress Interface<br>Egress Interface | None 💌                                                   |                     |                             |             |                |  |  |  |  |

ةكبشلا يف مكحتلا رصنع ىلع لقنتلا ةيلباق طبر ةطقن ءاشنإب مق ،لثملابو .7 ةفيضملا WLAN ةكبشل ديعبلا (WLC) ةيكلساللا قيلحملا تعليا الما

| ANs      | WLANs        |          |              |              |                   |                | New |
|----------|--------------|----------|--------------|--------------|-------------------|----------------|-----|
| ALANS    | Profile Name | Туре     | WLAN SSID    | Admin Status | Security Policies |                |     |
| Advanced | 95           | Wireless | φň.          | Enabled      | Web-Auth          | •              |     |
|          | <u>a</u> 2   | Wireless | <b>6</b> 5   | Enobled      | Web-Auth          |                |     |
|          | a1           | Wireless | <b>q3</b>    | Disabled     | Web-Auth          |                |     |
|          | wined.count. | Wined    | wired-guest. | Enabled      | Web-Auth          | Externa        |     |
|          |              |          |              |              |                   | and the second |     |
|          |              |          |              |              |                   |                |     |
|          |              |          |              |              |                   |                |     |
|          |              |          |              |              |                   |                |     |
|          |              |          |              |              |                   |                |     |

| لقنتلا.                                                    |                                                                  |           |                                           |                             |
|------------------------------------------------------------|------------------------------------------------------------------|-----------|-------------------------------------------|-----------------------------|
| cisco                                                      | ROFILLOR REPORT CONTROLLER ALERED RECTALLA MANAGEMENT, COMMUNICO | θų.       | 2000-01-01-01-01-01-01-01-01-01-01-01-01- | rpatin   pip   oged   pren. |
| WLANs                                                      | Nobility Anchora                                                 |           |                                           | < Back                      |
| <ul> <li>WLANS</li> <li>WLANS</li> <li>Advasced</li> </ul> | WLAN SSTD Hird-part                                              |           |                                           |                             |
|                                                            | Switch IP Address (Archor)                                       | Data Path | Control Path                              |                             |
|                                                            | 20.18.76.2<br>Probibility Anchor Create                          | υğ        | υ¢                                        | •                           |
|                                                            | Switch IP Address (Anchor) 18-30-88-30eed H                      |           |                                           |                             |

نأ نم دكأت ،كلذك نكت مل اذإ .ليغشتلا ديق تانايبلاو مكحتلا راسم ناك اذإ امم ققحت ةيلحملا ةكبشلا يف مكحتلا ةدحوو ءاسرالا ةطقن نيب ةحوتفم ذفانملا هذه اوا 1666 UDP :دعب نع ةيكلساللا

ليغشت بجي ،بيولا ةقداصم مامتإو لوحملاب يكلس فيض مدختسم لاصتا درجمب .8 ريدصت وه لقنتلا رود نوكيو ،جەنلا ريدم ةلاح يچراخ

|                                             |                                |                        |                       | Sage Configuration   Eing   Logout   Befree |
|---------------------------------------------|--------------------------------|------------------------|-----------------------|---------------------------------------------|
| Monitor                                     | Clients > Detail               | ROLLER WINELESS SECOND | < Back                | Apply Link Test Remove                      |
| Summary                                     | Client Properties              |                        | AP Properties         |                                             |
| Access Points                               | MAC Address                    | 00:0d:60:5e:ca:62      | AP Address            | Unknown                                     |
| <ul> <li>Statistics</li> <li>CDB</li> </ul> | IP Address                     | 0.0.0.0                | AP Name               | N/A                                         |
| k Roomer                                    | Client Type                    | Regular                | AP Type               | Unknown                                     |
| Clients                                     | User Name                      |                        | WLAN Profile          | wired-guest-1                               |
| Multicast                                   | Port Number                    | 1                      | Status                | Associated                                  |
|                                             | Interface                      | 110                    | Association ID        | 0                                           |
|                                             | VLAN ID                        | 110                    | 802.11 Authentication | Open System                                 |
|                                             | CCX Version                    | Not Supported          | Reason Code           | 0                                           |
|                                             | E2E Version                    | Not Supported          | Status Code           | 0                                           |
|                                             | Mobility Role                  | Export Foreign         | CF Pollable           | Not Implemented                             |
|                                             | Mobility Peer IP Address       | 10.10.75.2             | CF Poll Request       | Not Implemented                             |
|                                             | Policy Manager State           | RUN                    | Short Preamble        | Not Implemented                             |
|                                             | Mirror Mode                    | Disable 💌              | PBCC                  | Not Implemented                             |
|                                             | Management Frame<br>Protection | No                     | Channel Agility       | Not Implemented                             |

لقنتلا رودو ،جەنلا ريدم ةلاح ليغشت بجي .WLC طبرلا يف ةلاحلا نم ققحت ،لثملاب وە Export Anchor

|                                |                                | and the other states from the |                       | age Configuration   Ping   Logout   Befree |
|--------------------------------|--------------------------------|-------------------------------|-----------------------|--------------------------------------------|
| cisco                          | MONITOR WLANS CON              | troller wireless sec          | JRITY MANAGEMENT COMM | IANDS HELP                                 |
| Monitor                        | Clients > Detail               |                               | < Back                | Apply Link Test Remove                     |
| Summary                        | Client Properties              |                               | AP Properties         |                                            |
| Access Points                  | MAC Address                    | 00:0d:60:5e:ca:62             | AP Address            | Unknown                                    |
| <ul> <li>Statistics</li> </ul> | IP Address                     | 10.10.77.11                   | AP Name               | 10.10.80.3                                 |
| k Rogmor                       | Client Type                    | Regular                       | AP Type               | Mobile                                     |
| Clients                        | User Name                      | guest                         | WLAN Profile          | wired-guest-1                              |
| Multicast                      | Port Number                    | 1                             | Status                | Associated                                 |
|                                | Interface                      | guest                         | Association ID        | 0                                          |
|                                | VLAN ID                        | 77                            | 802.11 Authentication | Open System                                |
|                                | CCX Version                    | Not Supported                 | Reason Code           | 0                                          |
|                                | E2E Version                    | Not Supported                 | Status Code           | 0                                          |
|                                | Mobility Role                  | Export Anchor                 | CF Pollable           | Not Implemented                            |
|                                | Mobility Peer IP Address       | 10.10.80.3                    | CF Poll Request       | Not Implemented                            |
|                                | Policy Manager State           | RUN                           | Short Preamble        | Not Implemented                            |
|                                | Mirror Mode                    | Disable 💌                     | PBCC                  | Not Implemented                            |
|                                | Management Frame<br>Protection | No                            | Channel Agility       | Not Implemented                            |
|                                |                                |                               | Timeout               | 0                                          |

#### يكلسلا فيضلا ليمع نيوكت

ةكرح يأ رمي ال عيطتسي نأ ريغ VLAN جرخملا نم IP ناونع يكلسلا فيضلا ليمع ملتسي بيولا ةقداصم ةيلمع وه متي نأ يلإ رورم.

:ةيلاتانا تاوطخلا عبتا ،فيض مدختسمك لوخدلا ليجستل

1. الثمل الي العبس على بول طمل URL مسا لخدأو ضرعت سمل ةذفان حتفا. ةكبشلا يف مكحتلا ةدجول ةيضارتفالا بيول اقحفص علا فيضلا هيجوت قداعا متت URL ناونعل DNS قود لامكا نكميو ،بيول اقوداصم نيكمت مت اذا قيكل ساللا قيل ملا IP ناونع نوكي ثيح ، https://1.1.1/login.html اذه URL ناونع لخدأف ،الإو .هل خدا متي يذلا الا الالال الالالي قرب الماليا المالي التا ي المالي الالال الالال المالي المالي المالي المالي ال

| Web Authentication                        | s - Microsoft Internet Explorer                                                           |                        | (TRX           |
|-------------------------------------------|-------------------------------------------------------------------------------------------|------------------------|----------------|
| File Edit View Favor                      | ites Tools Help                                                                           |                        | <u></u>        |
| Gtack + O +                               | 🗴 😰 🏠 🔎 Search 👷 Favoritas 🤣 🍰 😓 🦓                                                        |                        |                |
| Address 🛃 https://1.1.1.                  | L(login.html                                                                              | 🌱 ラ Go Linis           | " 🚳 Snagit 🛐 🗃 |
| Google G+                                 | 🐱 Go 🖟 🧭 🌄 👻 🏠 Bookmarks 🕶 👰 O blocked 🛛 🍄 Check 💌 🔨 AutoLink 💌 🦿                         | AutoFili 🍙 Send to 👻 🔏 | Settings •     |
| Losia                                     |                                                                                           |                        |                |
| Login                                     |                                                                                           |                        |                |
|                                           |                                                                                           |                        |                |
| Welcome to th                             | e Cisco wireless network                                                                  |                        |                |
| Cisco is pleased t<br>for your network. P | to provide the Wireless LAN infrastructure<br>lease login and put your air space to work. |                        |                |
| User Name                                 | guest1                                                                                    |                        |                |
| Password                                  |                                                                                           |                        |                |
|                                           | Submit                                                                                    |                        |                |
|                                           |                                                                                           |                        |                |
|                                           |                                                                                           |                        |                |
|                                           |                                                                                           |                        |                |
|                                           |                                                                                           |                        |                |
|                                           |                                                                                           |                        |                |
|                                           |                                                                                           |                        |                |
|                                           |                                                                                           |                        |                |
|                                           |                                                                                           |                        |                |
|                                           |                                                                                           |                        |                |
|                                           |                                                                                           |                        |                |
| al Done                                   |                                                                                           | <u>A</u>               | Internet       |

- .تدوز نوكي نأ ةملكو username لا تلخد .2
- ضرعتسم ةذفان ظحالتسف ،حاجنب لوخدلا ليجست مت اذإ .3

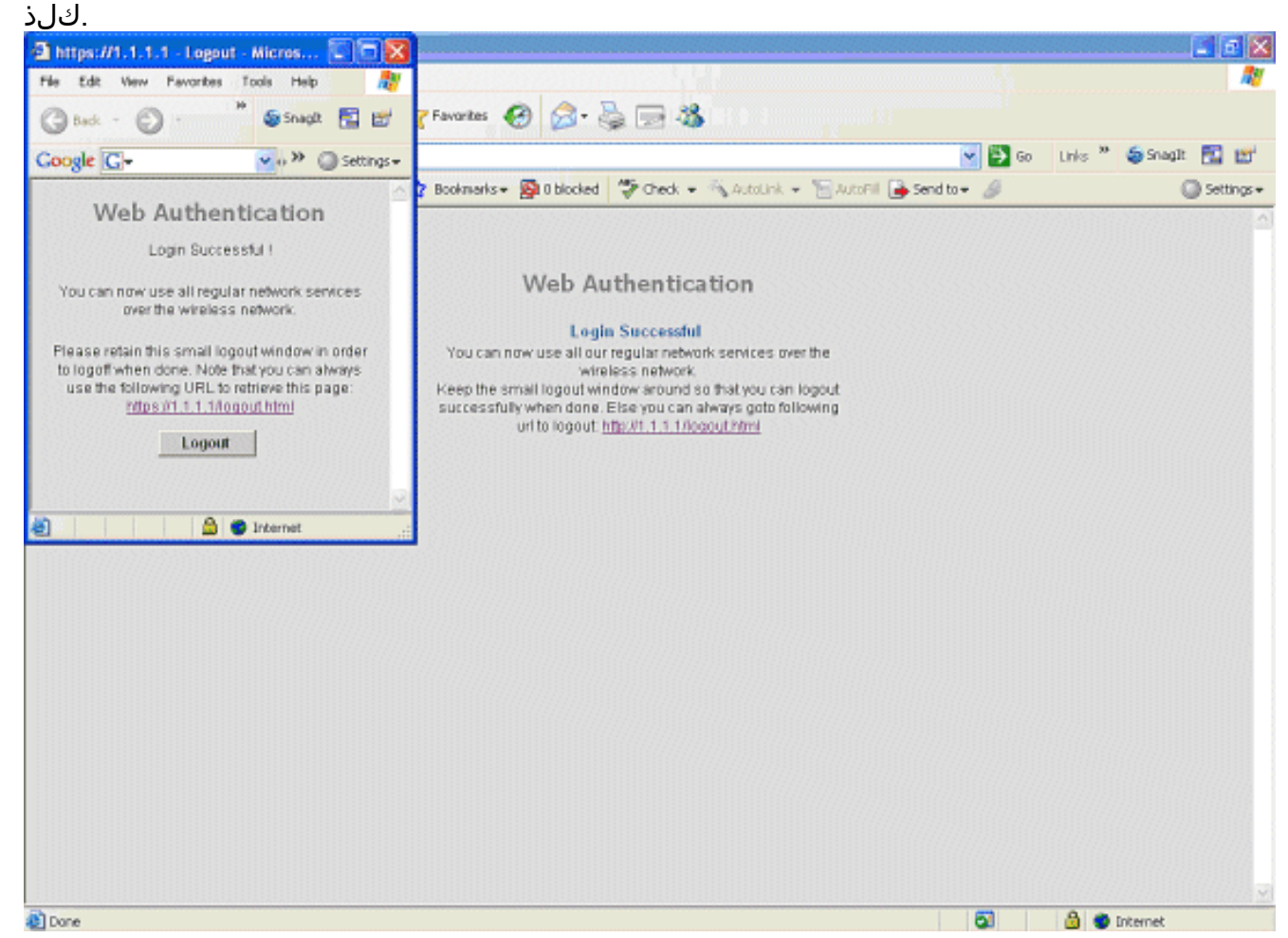

#### يلحملا WLC ىلع يكلسلا فيضلا لاصتا ءاطخأ حيحصت

.يكلسلا فيضلا ليمعب ةقلعتملا تامولعملا عيمج اذه ءاطخألا حيحصت رفوي

debug client

```
Cisco Controller) > show debug
MAC address ..... 00:0d:60:5e:ca:62
Debug Flags Enabled:
 dhcp packet enabled.
 dot11 mobile enabled.
 dot11 state enabled
 dot1x events enabled.
 dot1x states enabled.
 pem events enabled.
 pem state enabled.
 (Cisco Controller) >Tue Sep 11 13:27:42 2007: 00:0d:60:5e:ca:62
   Adding mobile on Wired Guest 00:00:00:00:00(0)
Tue Sep 11 13:27:42 2007: 00:0d:60:5e:ca:62
   apfHandleWiredGuestMobileStation
  (apf_wired_guest.c:121) Changing state for mobile
   00:0d:60:5e:ca:62 on AP 00:00:00:
00:00:00 from Idle to Associated
Tue Sep 11 13:27:42 2007: 00:0d:60:5e:ca:62 0.0.0.0 START (0)
   Initializing policy
Tue Sep 11 13:27:42 2007: 00:0d:60:5e:ca:62 0.0.0.0 START (0)
   Change state to AUTHCHECK (2) last state AUTHCHECK (2)
Tue Sep 11 13:27:42 2007: 00:0d:60:5e:ca:62 0.0.0.0 AUTHCHECK (2)
   Change state to L2AUTHCOMPLETE (4) last state L2AUTHCOMPLETE (4)
Tue Sep 11 13:27:42 2007: 00:0d:60:5e:ca:62 0.0.0.0 L2AUTHCOMPLETE (4)
   Change state to DHCP_REQD (7) last state DHCP_REQD (7)
Tue Sep 11 13:27:42 2007: 00:0d:60:5e:ca:62
   apfPemAddUser2 (apf_policy.c:209) Changing state for mobile
   00:0d:60:5e:ca:62 on AP 00:00:00:00:00 from Associated to Associated
Tue Sep 11 13:27:42 2007: 00:0d:60:5e:ca:62 Session Timeout is 0 -
   not starting session timer for the mobile
Tue Sep 11 13:27:42 2007: 00:0d:60:5e:ca:62
   Stopping deletion of Mobile Station: (callerId: 48)
Tue Sep 11 13:27:42 2007: 00:0d:60:5e:ca:62
  Wired Guest packet from 10.10.80.252 on mobile
Tue Sep 11 13:27:43 2007: 00:0d:60:5e:ca:62
  Wired Guest packet from 10.10.80.252 on mobile
Tue Sep 11 13:27:43 2007: 00:0d:60:5e:ca:62
   Orphan Packet from 10.10.80.252
Tue Sep 11 13:27:43 2007: 00:0d:60:5e:ca:62
  Wired Guest packet from 169.254.20.157 on mobile
Tue Sep 11 13:27:44 2007: 00:0d:60:5e:ca:62
  Wired Guest packet from 169.254.20.157 on mobile
Tue Sep 11 13:27:44 2007: 00:0d:60:5e:ca:62 0.0.0.0
   DHCP_REQD (7) State Update from Mobility-Incomplete
   to Mobility-Complete, mobility role=Local
Tue Sep 11 13:27:44 2007: 00:0d:60:5e:ca:62 0.0.0.0
  DHCP_REQD (7) pemAdvanceState2 3934, Adding TMP rule
Tue Sep 11 13:27:44 2007: 00:0d:60:5e:ca:62 0.0.0.0
   DHCP_REQD (7) Adding Fast Path rule
type = Airespace AP - Learn IP address on AP 00:00:00:00:00:00,
```

```
slot 0, interface = 1, QOS = 0 ACL Id = 255,
   Jumbo Frames = NO, 802.1P = 0, DSCP = 0, TokenID = 5006
Tue Sep 11 13:27:44 2007: 00:0d:60:5e:ca:62 0.0.0.0 DHCP_REQD
   (7) Successfully plumbed mobile rule (ACL ID 255)
Tue Sep 11 13:27:44 2007: 00:0d:60:5e:ca:62
   Installing Orphan Pkt IP address 169.254.20.157 for station
Tue Sep 11 13:27:44 2007: 00:0d:60:5e:ca:62
   Unsuccessfully installed IP address 169.254.20.157 for station
Tue Sep 11 13:27:44 2007: 00:0d:60:5e:ca:62
   0.0.0.0 Added NPU entry of type 9
Tue Sep 11 13:27:44 2007: 00:0d:60:5e:ca:62
  Sent an XID frame
Tue Sep 11 13:27:45 2007: 00:0d:60:5e:ca:62
  Wired Guest packet from 169.254.20.157 on mobile
Tue Sep 11 13:27:48 2007: 00:0d:60:5e:ca:62
  DHCP received op BOOTREQUEST (1) (len 310, port 1, encap 0xec00)
Tue Sep 11 13:27:48 2007: 00:0d:60:5e:ca:62
  DHCP selecting relay 1 - control block settings:
dhcpServer: 0.0.0.0, dhcpNetmask: 0.0.0.0,
dhcpGateway: 0.0.0.0, dhcpRelay: 0.0.0.0 VLAN: 0
Tue Sep 11 13:27:48 2007: 00:0d:60:5e:ca:62
   DHCP selected relay 1 - 10.10.110.1(local address 10.10.110.2,
   gateway 10.10.110.1, VLAN 110, port 1)
Tue Sep 11 13:27:48 2007: 00:0d:60:5e:ca:62
  DHCP transmitting DHCP DISCOVER (1)
Tue Sep 11 13:27:48 2007: 00:0d:60:5e:ca:62
        op: BOOTREQUEST, htype: Ethernet, hlen: 6, hops: 1
  DHCP
Tue Sep 11 13:27:48 2007: 00:0d:60:5e:ca:62
  DHCP
        xid: 0x87214d01 (2267106561), secs: 0, flags: 8000
Tue Sep 11 13:27:48 2007: 00:0d:60:5e:ca:62
  DHCP chaddr: 00:0d:60:5e:ca:62
Tue Sep 11 13:27:48 2007: 00:0d:60:5e:ca:62
  DHCP ciaddr: 0.0.0.0, yiaddr: 0.0.0.0
Tue Sep 11 13:27:48 2007: 00:0d:60:5e:ca:62
  DHCP siaddr: 0.0.0.0, giaddr: 10.10.110.2
Tue Sep 11 13:27:48 2007: 00:0d:60:5e:ca:62
  DHCP requested ip:10.10.80.252
Tue Sep 11 13:27:48 2007: 00:0d:60:5e:ca:62
  DHCP ARPing for 10.10.110.1 (SPA 10.10.110.2, vlanId 110)
Tue Sep 11 13:27:48 2007: 00:0d:60:5e:ca:62
  DHCP selecting relay 2 - control block settings:
dhcpServer: 0.0.0.0, dhcpNetmask: 0.0.0.0,
dhcpGateway: 0.0.0.0, dhcpRelay: 10.10.110.2
  VLAN: 110
Tue Sep 11 13:27:48 2007: 00:0d:60:5e:ca:62
  DHCP selected relay 2 - NONE
Tue Sep 11 13:27:51 2007: 00:0d:60:5e:ca:62
  DHCP received op BOOTREQUEST (1) (len 310, port 1, encap 0xec00)
Tue Sep 11 13:27:51 2007: 00:0d:60:5e:ca:62
  DHCP selecting relay 1 - control block settings:
dhcpServer: 0.0.0.0, dhcpNetmask: 0.0.0.0,
dhcpGateway: 0.0.0.0, dhcpRelay: 10.10.110.2 VLAN: 110
Tue Sep 11 13:27:51 2007: 00:0d:60:5e:ca:62
  DHCP selected relay 1 - 10.10.110.1(local address 10.10.110.2,
   gateway 10.10.110.1, VLAN 110, port 1)
Tue Sep 11 13:27:51 2007: 00:0d:60:5e:ca:62
  DHCP transmitting DHCP DISCOVER (1)
Tue Sep 11 13:27:51 2007: 00:0d:60:5e:ca:62
  DHCP op: BOOTREQUEST, htype: Ethernet, hlen: 6, hops: 1
Tue Sep 11 13:27:51 2007: 00:0d:60:5e:ca:62
  DHCP xid: 0x87214d01 (2267106561), secs: 36957, flags: 8000
Tue Sep 11 13:27:51 2007: 00:0d:60:5e:ca:62
   DHCP chaddr: 00:0d:60:5e:ca:62
```

```
Tue Sep 11 13:27:51 2007: 00:0d:60:5e:ca:62
  DHCP ciaddr: 0.0.0.0, yiaddr: 0.0.0.0
Tue Sep 11 13:27:51 2007: 00:0d:60:5e:ca:62
  DHCP siaddr: 0.0.0.0, giaddr: 10.10.110.2
Tue Sep 11 13:27:51 2007: 00:0d:60:5e:ca:62
  DHCP requested ip: 10.10.80.252
Tue Sep 11 13:27:51 2007: 00:0d:60:5e:ca:62
  DHCP sending REQUEST to 10.10.110.1 (len 350, port 1, vlan 110)
Tue Sep 11 13:27:51 2007: 00:0d:60:5e:ca:62
  DHCP selecting relay 2 - control block settings:
dhcpServer: 0.0.0.0, dhcpNetmask: 0.0.0.0,
dhcpGateway: 0.0.0.0, dhcpRelay: 10.10.110.2 VLAN: 110
Tue Sep 11 13:27:51 2007: 00:0d:60:5e:ca:62
  DHCP selected relay 2 - NONE
Tue Sep 11 13:27:54 2007: 00:0d:60:5e:ca:62
  DHCP received op BOOTREPLY (2) (len 308, port 1, encap 0xec00)
Tue Sep 11 13:27:54 2007: 00:0d:60:5e:ca:62
  DHCP setting server from OFFER
   (server 10.10.110.1, yiaddr 10.10.110.3)
Tue Sep 11 13:27:54 2007: 00:0d:60:5e:ca:62
  DHCP sending REPLY to Wired Client (len 350, port 1)
Tue Sep 11 13:27:54 2007: 00:0d:60:5e:ca:62
  DHCP transmitting DHCP OFFER (2)
Tue Sep 11 13:27:54 2007: 00:0d:60:5e:ca:62
  DHCP op: BOOTREPLY, htype: Ethernet, hlen: 6, hops: 0
Tue Sep 11 13:27:54 2007: 00:0d:60:5e:ca:62
        xid: 0x87214d01 (2267106561), secs: 0, flags: 8000
  DHCP
Tue Sep 11 13:27:54 2007: 00:0d:60:5e:ca:62
  DHCP
        chaddr: 00:0d:60:5e:ca:62
Tue Sep 11 13:27:54 2007: 00:0d:60:5e:ca:62
  DHCP ciaddr: 0.0.0.0, yiaddr: 10.10.110.3
Tue Sep 11 13:27:54 2007: 00:0d:60:5e:ca:62
  DHCP siaddr: 0.0.0.0, giaddr: 0.0.0.0
Tue Sep 11 13:27:54 2007: 00:0d:60:5e:ca:62
  DHCP server id: 1.1.1.1 rcvd server id: 10.10.110.1
Tue Sep 11 13:27:54 2007: 00:0d:60:5e:ca:62
  DHCP received op BOOTREQUEST (1) (len 334, port 1, encap 0xec00)
Tue Sep 11 13:27:54 2007: 00:0d:60:5e:ca:62
  DHCP selecting relay 1 - control block settings:
dhcpServer: 10.10.110.1, dhcpNetmask: 0.0.0.0,
dhcpGateway: 0.0.0.0, dhcpRelay: 10.10.110.2 VLAN: 110
Tue Sep 11 13:27:54 2007: 00:0d:60:5e:ca:62
  DHCP selected relay 1 - 10.10.110.1(local address 10.10.110.2,
   gateway 10.10.110.1, VLAN 110, port 1)
Tue Sep 11 13:27:54 2007: 00:0d:60:5e:ca:62
  DHCP transmitting DHCP REQUEST (3)
Tue Sep 11 13:27:54 2007: 00:0d:60:5e:ca:62
  DHCP op: BOOTREQUEST, htype: Ethernet, hlen: 6, hops: 1
Tue Sep 11 13:27:54 2007: 00:0d:60:5e:ca:62
  DHCP xid: 0x87214d01 (2267106561), secs: 36957, flags: 8000
Tue Sep 11 13:27:54 2007: 00:0d:60:5e:ca:62
  DHCP chaddr: 00:0d:60:5e:ca:62
Tue Sep 11 13:27:54 2007: 00:0d:60:5e:ca:62
  DHCP ciaddr: 0.0.0.0, yiaddr: 0.0.0.0
Tue Sep 11 13:27:54 2007: 00:0d:60:5e:ca:62
        siaddr: 0.0.0.0, giaddr: 10.10.110.2
  DHCP
Tue Sep 11 13:27:54 2007: 00:0d:60:5e:ca:62
        requested ip: 10.10.110.3
  DHCP
Tue Sep 11 13:27:54 2007: 00:0d:60:5e:ca:62
  DHCP server id: 10.10.110.1 rcvd server id: 1.1.1.1
Tue Sep 11 13:27:54 2007: 00:0d:60:5e:ca:62
  DHCP sending REQUEST to 10.10.110.1(len 374, port 1, vlan 110)
Tue Sep 11 13:27:54 2007: 00:0d:60:5e:ca:62
  DHCP selecting relay 2 - control block settings:
```

```
dhcpServer: 10.10.110.1, dhcpNetmask: 0.0.0.0,
dhcpGateway: 0.0.0.0, dhcpRelay: 10.10.110.2 VLAN: 110
Tue Sep 11 13:27:54 2007: 00:0d:60:5e:ca:62
  DHCP selected relay 2 -NONE
Tue Sep 11 13:27:54 2007: 00:0d:60:5e:ca:62
  DHCP received op BOOTREPLY (2) (len 308, port 1, encap 0xec00)
Tue Sep 11 13:27:54 2007: 00:0d:60:5e:ca:62
   10.10.110.3 DHCP_REQD (7) Change state to WEBAUTH_REQD
   (8) last state WEBAUTH_REQD (8)
Tue Sep 11 13:27:54 2007: 00:0d:60:5e:ca:62
   10.10.110.3 WEBAUTH_REQD (8) pemAdvanceState2
   4598, Adding TMP rule
Tue Sep 11 13:27:54 2007: 00:0d:60:5e:ca:62
  10.10.110.3 WEBAUTH_REQD (8) Replacing Fast Path rule
 type = Airespace AP Client - ACL passthru
 on AP 00:00:00:00:00:00, slot 0, interface = 1, QOS = 0
 ACL Id = 255, Jumbo Frames = NO, 802.1P = 0, DSCP = 0, TokenID = 5006
Tue Sep 11 13:27:54 2007: 00:0d:60:5e:ca:62
  10.10.110.3 WEBAUTH REQD (8) Successfully
  plumbed mobile rule (ACL ID 255)
Tue Sep 11 13:27:54 2007: 00:0d:60:5e:ca:62
   Plumbing web-auth redirect rule due to user logout
Tue Sep 11 13:27:54 2007: 00:0d:60:5e:ca:62
  Adding Web RuleID 31 for mobile 00:0d:60:5e:ca:62
Tue Sep 11 13:27:54 2007: 00:0d:60:5e:ca:62
  Assigning Address 10.10.110.3 to mobile
Tue Sep 11 13:27:54 2007: 00:0d:60:5e:ca:62
  DHCP sending REPLY to Wired Client (len 350, port 1)
Tue Sep 11 13:27:54 2007: 00:0d:60:5e:ca:62
  DHCP transmitting DHCP ACK (5)
Tue Sep 11 13:27:54 2007: 00:0d:60:5e:ca:62
  DHCP op: BOOTREPLY, htype: Ethernet, hlen: 6, hops: 0
Tue Sep 11 13:27:54 2007: 00:0d:60:5e:ca:62
  DHCP xid: 0x87214d01 (2267106561), secs: 0, flags: 8000
Tue Sep 11 13:27:54 2007: 00:0d:60:5e:ca:62
  DHCP chaddr: 00:0d:60:5e:ca:62
Tue Sep 11 13:27:54 2007: 00:0d:60:5e:ca:62
  DHCP ciaddr: 0.0.0.0, yiaddr: 10.10.110.3
Tue Sep 11 13:27:54 2007: 00:0d:60:5e:ca:62
  DHCP siaddr: 0.0.0.0, giaddr: 0.0.0.0
Tue Sep 11 13:27:54 2007: 00:0d:60:5e:ca:62
        server id: 1.1.1.1 rcvd server id: 10.10.110.1
  DHCP
Tue Sep 11 13:27:54 2007: 00:0d:60:5e:ca:62
  10.10.110.3 Added NPU entry of type 2
Tue Sep 11 13:27:54 2007: 00:0d:60:5e:ca:62 Sent an XID frame
Tue Sep 11 13:28:12 2007: 00:0d:60:5e:ca:62
  Username entry (quest1) created for mobile
Tue Sep 11 13:28:12 2007: 00:0d:60:5e:ca:62
   Setting guest session timeout for mobile
   00:0d:60:5e:ca:62 to 79953 seconds
Tue Sep 11 13:28:12 2007: 00:0d:60:5e:ca:62
   Session Timeout is 79953 - starting session timer for the mobile
Tue Sep 11 13:28:12 2007: 00:0d:60:5e:ca:62
   10.10.110.3 WEBAUTH_REQD (8) Change state to
  WEBAUTH_NOL3SEC (14) last state WEBAUTH_NOL3SEC (14)
Tue Sep 11 13:28:12 2007: 00:0d:60:5e:ca:62
   10.10.110.3 WEBAUTH_NOL3SEC (14) Change state to RUN
   (20) last state RUN (20)
Tue Sep 11 13:28:12 2007: 00:0d:60:5e:ca:62 10.10.110.3 RUN
   (20) Reached PLUMBFA STPATH: from line 4518
Tue Sep 11 13:28:12 2007: 00:0d:60:5e:ca:62 10.10.110.3 RUN
   (20) Replacing FastPath rule
type = Airespace AP Client
```

```
on AP 00:00:00:00:00:00, slot 0, interface = 1, QOS = 0
ACL Id = 255, Jumbo Frames = NO, 802.1P = 0, DSCP = 0, TokenID = 5006
Tue Sep 11 13:28:12 2007: 00:0d:60:5e:ca:62 10.10.110.3 RUN
   (20) Successfully plumbed mobile rule (ACL ID 255)
Tue Sep 11 13:28:12 2007: 00:0d:60:5e:ca:62 10.10.110.3
   Added NPU entry of type 1
Tue Sep 11 13:28:12 2007: 00:0d:60:5e:ca:62 Sending a gratuitous
   ARP for 10.10.110.3, VLAN Id 110
```

# ةحصلا نم ققحتلا

نيوكتلا اذه ةحص نم ققحتلل ءارجإ أَيلاح دجوي ال.

# اهحالصإو ءاطخألا فاشكتسا

نيوكتلا اذهل اهحالصإو ءاطخألا فاشكتسال ةددحم تامولعم أَيلاح رفوتت ال.

## ةلص تاذ تامولعم

- <u>يئاقلتلا طبرلا ةيناكما ةئيەت</u> •
- <u>WLCs نيوكت لائم مادختساب ةيلخادلا WLAN و WLAN و Guest WLAN</u>
- <u>(LAN) ةيلحملا ةكبشلا مكحت تادحو عم بيولل ةيجراخلا ةقداصملا نيوكت لامم)</u> <u>قيكلساللا</u>
- <u>4.2 رادصإلا، Cisco نم ةيكلساللا LAN ةكبش مكحت ةدحو نيوكت ليلد</u> •
- <u>يكلساللا جتنملا معد</u> •
- <u>Cisco Systems تادنتسمل او ينقتل امعدلا</u>

ةمجرتاا مذه لوح

تمجرت Cisco تايان تايانق تال نم قعومجم مادختساب دنتسمل اذه Cisco تمجرت ملاعل العامي عيمج يف نيم دختسمل لمعد يوتحم ميدقت لقيرشبل و امك ققيقد نوكت نل قيل قمجرت لضفاً نأ قظعالم يجرُي .قصاخل امهتغلب Cisco ياخت .فرتحم مجرتم اممدقي يتل القيفارت عال قمجرت اعم ل احل اوه يل إ أم اد عوجرل اب يصوُتو تامجرت الاذة ققد نع اهتي لوئسم Systems الما يا إ أم الا عنه يل الان الانتيام الال الانتيال الانت الما